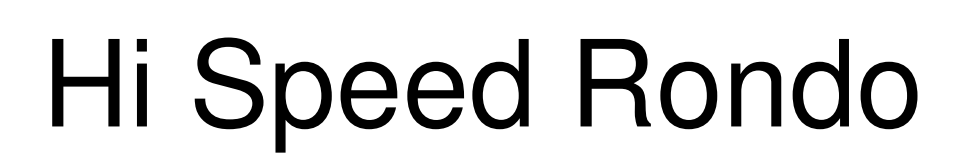

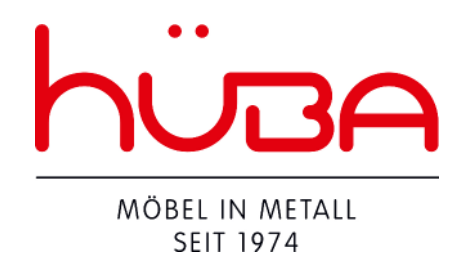

# Bedienungsanleitung

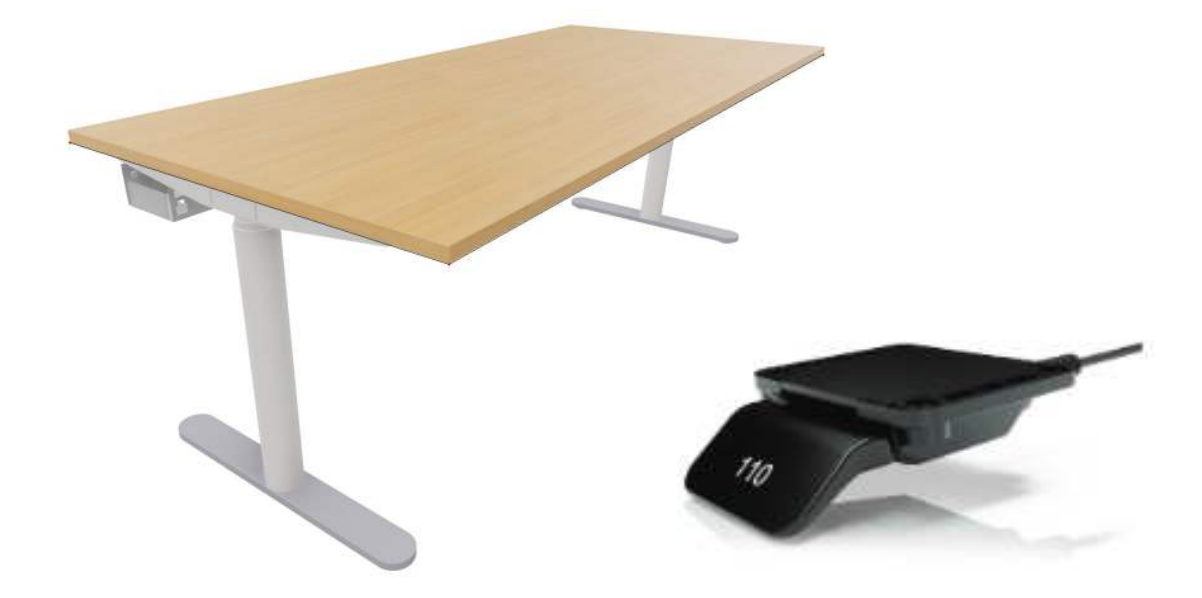

Hüba AG 6014 Luzern

041 250 32 87 mail@hueba.ch

# Produkte

#### **Desk Panel DPI1C**

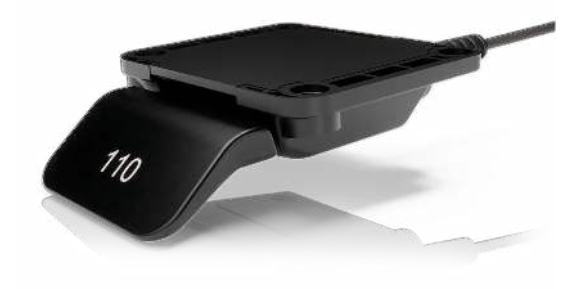

- Auf-/Abwärtsfahrt
- Bis zu vier Favoritenpositionen
- Bluetooth<sup>®</sup>
- Display

#### Desk Connect<sup>™</sup> App

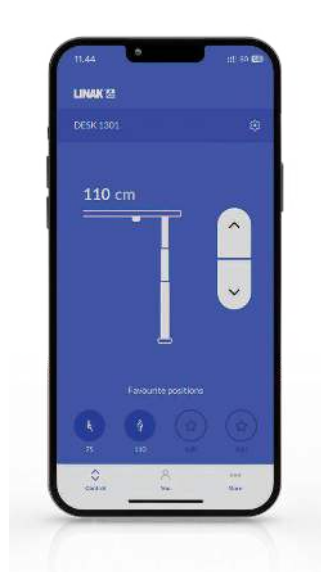

- Auf-/Abwärtsfahrt
- Zeigt die aktuelle Höhe an
- Bis zu vier Favoritenpositionen
- Automatische Verbindung mit dem Schreibtisch
- Möglichkeit, das automatische Verfahren zu aktivieren
- Möglichkeit zur Aktivierung der Tastensperre
- Funktioniert über Bluetooth Low Energy Technologie
- Verfügbar für iOS- und Android-Smartphones

# Installation

## Wichtige Hinweise

Jhn

Verwenden Sie für die Montage des DPI immer 4 Schrauben.

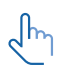

Verwenden Sie immer Linsenkopfschrauben.

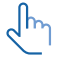

Achten Sie darauf, dass Sie die Schrauben ausreichend fest anziehen (mindestens 1 Nm) und nicht überdrehen.

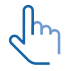

Vergewissern Sie sich, dass die Oberfläche, auf der das DPI montiert ist, eben und ohne Wölbungen ist.

# Platzierung des DPl

Die nachstehenden Zeichnungen zeigen Beispiele für die Positionierung des DPI in der Seitenansicht im Verhältnis zur Kante der Tischplatte.

1. Platzieren Sie das DPI so, dass es einfach zu bedienen ist.

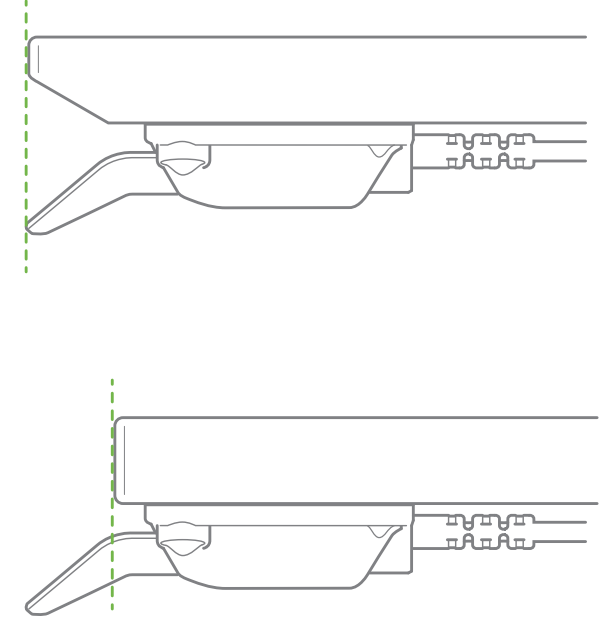

Abbildung 1 Ausrichtung im Verhältnis zur Tischplattenkante

#### Aufkleber Vorderseite

Das DPI wird mit dem abziehbaren Aufkleber auf der Vorderseite des Kippschalters geliefert.

1. Ziehen Sie den Aufkleber ab und platzieren Sie ihn an einer sichtbaren Stelle. Die Informationen (Bedienungsanleitungen und Produktinformationen) sind dann über den QR-Code leicht zugänglich.

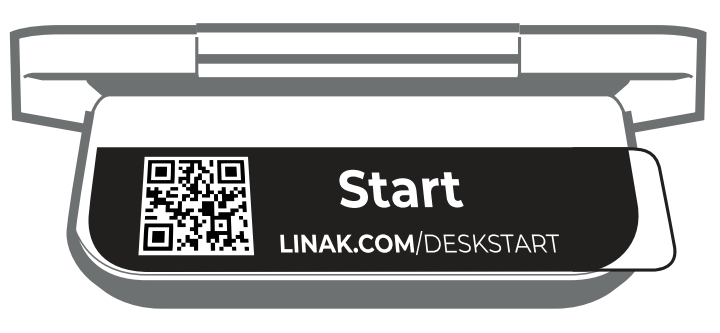

Abbildung 2 Abziehbarer Aufkleber auf der Vorderseite

# Bedienung

Bedienen Sie den DPI, indem Sie den Schalter drücken.

- 1. Halten Sie die DPI-Taste nach oben gedrückt, um den Tisch nach oben zu fahren, halten Sie die DPI-Taste nach unten gedrückt, um den Tisch nach unten zu fahren.
- 2. Lassen Sie das DPI los, wenn Sie die gewünschte Position erreicht haben.

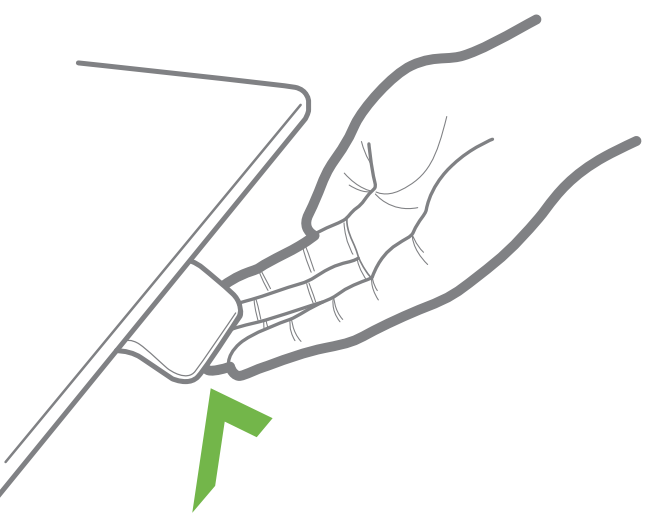

Abbildung 4 Halten Sie die DPI-Taste nach oben gedrückt, um den Schreibtisch nach oben zu fahren.

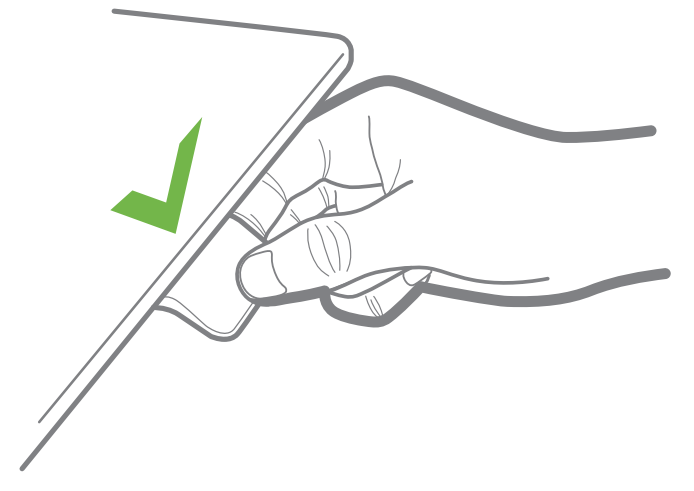

Abbildung 5 Halten Sie die DPI-Taste nach unten gedrückt, um den Schreibtisch nach unten zu fahren.

#### Nur DPI1C:

#### Wenn Favoritenpositionen gespeichert wurden und automatisches Verfahren aktiviert ist:

Tippen Sie einfach zweimal nach oben oder unten, um den Tisch in die gewünschte Position zu bewegen.

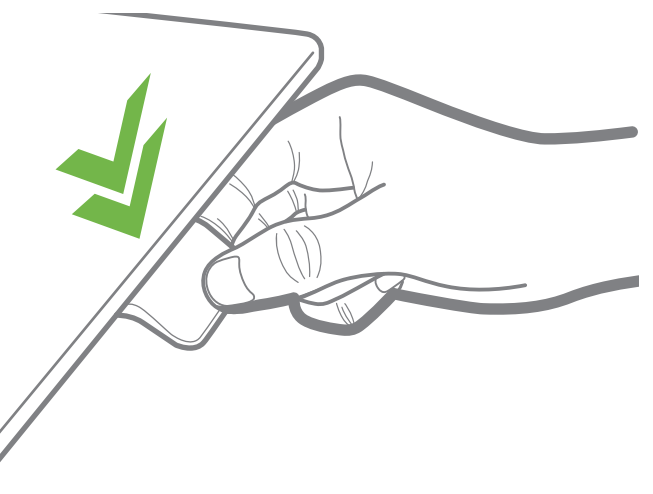

# DPI

Der Einstellungsmodus des DPIIC ist in erster Linie für Techniker gedacht, die das System installieren, und für Benutzer, welche die Desk Connect™ App nicht verwenden.

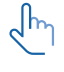

Endanwender sollten die Möglichkeiten zum Einrichten/Konfigurieren des DPI nicht miteinander kombinieren, sondern **entweder** die Desk Connect™ App **oder** den DPI-Einstellungsmodus verwenden.

Wenn Sie das DPIIC über den Einstellungsmodus einrichten und dann eine Verbindung mit der Desk Connect™ App herstellen, überschreiben die in der App eingestellten Favoritenpositionen und Einheiten die über den DPI-Einstellungsmodus ausgewählten Favoritenpositionen und Einheiten.

Über den Einstellungsmodus des DPIIC können Sie auf die folgenden Menüs zugreifen:

- HÖHE
- EINHEITEN
- FAVORITENPOSITIONEN
- BEGRENZUNGEN
- WIEDERHERSTELLEN
- BEENDEN

#### Das Einstellungsmenü

- 1. Um in den Einstellungsmodus zu gelangen, drücken Sie die Verbindungstaste und halten Sie gleichzeitig den Kippschalter 3 Sekunden lang nach unten.
- 2. Kippen Sie den Kippschalter nach oben oder unten, um durch die Menüs zu blättern. Der Einstellungsmodus ist durch das Symbol in der oberen linken Ecke des Displays gekennzeichnet.

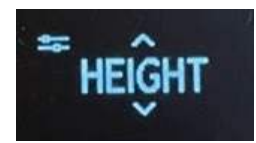

3. Drücken Sie die Verbindungstaste, um ein Menü/eine Einstellung auszuwählen.

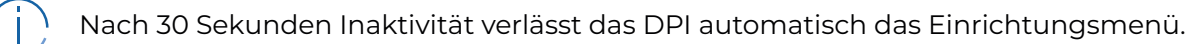

#### Höhe

Das erste Menü ist "HÖHE". Wenn die im Display angezeigte Höhe nicht korrekt ist, kann sie über dieses Menü angepasst werden.

- 1. Messen Sie die Höhe vom Boden bis zur Tischplatte.
- 2. Drücken Sie die Verbindungstaste, um das Menü aufzurufen.
- 3. Drücken Sie den Kippschalter nach oben oder unten, um die angezeigte Höhe einzustellen.
- 4. Drücken Sie die Verbindungstaste, um die neue Höhe zu speichern.

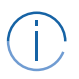

Die Einheiten können im Menü "EINHEITEN" geändert werden.

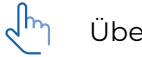

Überprüfen Sie Ihre Lieblingspositionen, wenn Sie die Schreibtischhöhe ändern.

#### Einheiten

Das zweite Menü ist "EINHEITEN". In diesem Menü können Sie die Maßeinheit der Höhe ändern.

- 1. Drücken Sie die Verbindungstaste, um das Menü aufzurufen.
- 2. Drücken Sie den Kippschalter nach oben oder unten, um durch die Optionen "CM", "MM" und "ZOLL" zu blättern.
- 3. Drücken Sie die Verbindungstaste, um die ausgewählte Option zu speichern.

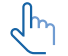

Wenn der Tisch mit der Desk Connect™App verbunden ist, haben die in der App eingestellten Einheiten Vorrang vor den über den DPI-Einstellungsmodus ausgewählten Einheiten.

#### Favoritenpositionen

Das dritte Menü ist ,FAVORITENPOSITIONEN'. In diesem Menü können Sie Ihre Lieblingspositionen einstellen oder löschen.

- 1. Drücken Sie die Verbindungstaste, um das Menü aufzurufen.
- 2. Drücken Sie den Kippschalter nach oben oder unten, um die gewünschte Favoritenposition zu erreichen, um alle eingestellten Favoritenpositionen zu löschen oder um mit "ABBRECHEN" das Menü zu verlassen und zum Einstellungsmenü zurückzukehren.
- 3. Wenn die gewünschte Option angezeigt wird, drücken Sie die Verbindungstaste.
- 4. Stellen Sie den Schreibtisch auf die gewünschte Höhe ein.
- 5. Drücken Sie die Verbindungstaste, um die Höhe zu wählen, und dann erneut, um die Lieblingsposition zu speichern.

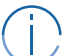

Wenn Sie diese Position nicht als Favorit speichern möchten, drücken Sie den Kippschalter und dann die Verbindungstaste, um den Vorgang abzubrechen und zum Menü der Favoritenpositionen zurückzukehren.

Wenn der Schreibtisch mit der Desk Connect™ App verbunden ist, setzen die in der App eingestellten Favoritenpositionen die über den DPI-Einstellungsmodus eingestellten Favoritenpositionen außer Kraft.

#### Löschen von Favoritenpositionen

Drücken Sie im Menü der Favoritenpositionen den Kippschalter nach oben oder unten, um das Menü "FAVORITEN LÖSCHEN" aufzurufen.

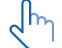

In diesem Menü löschen Sie <u>alle</u> eingestellten Favoritenpositionen.

- 1. Drücken Sie den Kippschalter nach oben oder unten, um das Menü "FAVORITEN LÖSCHEN" aufzurufen.
- 2. Drücken Sie die Verbindungstaste, um diese Option auszuwählen und dann erneut, um das Löschen aller Favoritenpositionen zu bestätigen.

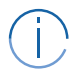

Wenn Sie die Favoritenpositionen nicht löschen möchten, drücken Sie den Kippschalter und dann die Verbindungstaste, um den Vorgang abzubrechen und zum Menü "FAVORITEN LÖ-SCHEN" zurückzukehren.

#### Begrenzungen

Das vierte Menü ist "LIMITS". In diesem Menü können Sie die Ober- und Untergrenzen der Tischhöhe ändern, um eine Kollision mit einem Regal oben oder einem Möbel unter dem Tisch zu vermeiden.

- 1. Drücken Sie die Verbindungstaste, um das Menü aufzurufen.
- 2. Kippen Sie das Bedienfeld, um zwischen "LOWER", "UPPER", "CLEAR LIM." oder "CANCEL" umzuschalten.
- 3. Begrenzungen setzen:
  - 3.1. Wenn die Option "LOWER" oder "UPPER" angezeigt wird, drücken Sie die Verbindungstaste.
  - 3.2. Verwenden Sie den Kippschalter, um den Schreibtisch auf die gewünschte Höhe einzustellen.
  - 3.3. Drücken Sie die Verbindungstaste, um die Höhe auszuwählen und dann erneut, um die Grenze festzulegen.
  - 3.4. Drücken Sie die Verbindungstaste erneut, um den Grenzwert einzustellen.
- 4. Löschen der eingestellten Begrenzungen:
  - 4.1. Wenn die Option ,CLEAR LIM.' angezeigt wird, drücken Sie die Verbindungstaste.
  - 4.2. Drücken Sie die Verbindungstaste erneut, um alle eingestellten Grenzwerte zu löschen.
- 5. Verlassen des Menüs "LIMITS":
  - 5.1. Wenn die Option ,CANCEL' angezeigt wird, drücken Sie die Verbindungstaste, um zum Einstellungsmenü zurückzukehren.

#### Wiederherstellen

Das fünfte Menü ist "RESTORE". In diesem Menü können Sie das DPI auf die Werkseinstellungen zurücksetzen.

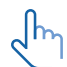

Die Standardeinstellungen sind die zuletzt über den DPIIC-Konfigurator programmierten Einstellungen.

Dieses Menü ist nützlich, wenn ein Benutzer einen Schreibtisch von einem anderen Benutzer übernimmt.

- 1. Drücken Sie die Verbindungstaste, um das Menü aufzurufen.
- 2. Drücken Sie die Verbindungstaste erneut, um die Wiederherstellung aller Werkseinstellungen zu bestätigen.

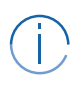

Wenn Sie das DPI nicht wiederherstellen möchten, drücken Sie den Kippschalter und dann die Verbindungstaste, um den Vorgang abzubrechen und zum Wiederherstellungsmenü zurückzukehren.

#### Beenden

Das letzte Menü ist "EXIT". Von hier aus können Sie das Einstellungsmenü verlassen, wenn Sie alle Einstellungen vorgenommen haben.

1. Drücken Sie die Verbindungstaste, um das Einstellungsmenü zu verlassen.

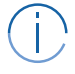

Nach 30 Sekunden Inaktivität schließt das DPI automatisch das Einrichtungsmenü.

# Kollisionsschutz

Bei der Verwendung von höhenverstellbaren Tischen besteht immer die Gefahr, dass der Tisch gegen einen Gegenstand – fest oder weich – fährt. Dies kann zu Schäden am Schreibtisch oder am Objekt führen oder – wenn der Schreibtisch kippt – zu Schäden an Computern, Monitoren und anderen Gegenständen, die auf oder in der Nähe des Schreibtisches stehen.

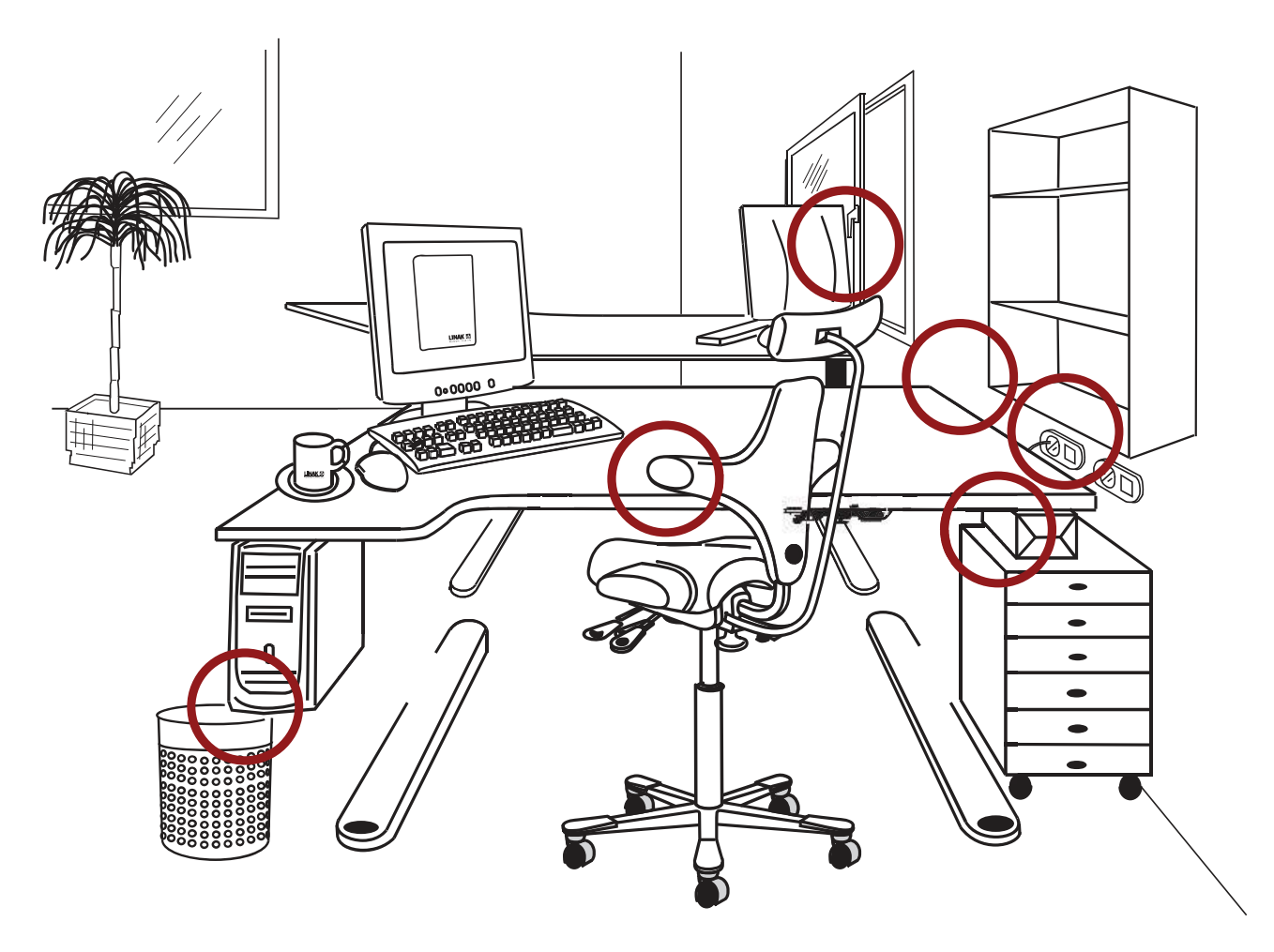

Es gibt verschiedene Möglichkeiten, den Schreibtisch vor Beschädigungen beim Auffahren auf solche Objekte zu schützen. Diese Funktion wird als Anti-Kollisionssystem bezeichnet. Bis zu einem gewissen Grad erhöht diese Funktion auch die persönliche Sicherheit, sie entspricht jedoch nicht der Gesetzgebung zur persönlichen Sicherheit.

Eine Möglichkeit, Schäden am Schreibtisch zu minimieren, ist die schnelle Erkennung einer Kollision mit einem Objekt und die anschließende Rückwärtsfahrt des Schreibtisches.

LINAK® bietet verschiedene Kollisionsschutzlösungen an:

- Desk Sensor™ 1 (Gyroskop-Technologie)
- PIEZO<sup>™</sup> (Piezo-elektrischer Sensor)
- Anti-Collision<sup>™</sup> (Software)

# **Platzierung des Monitors**

Die Platzierung eines Monitors direkt über dem Motorgehäuse kann zu Fehlfunktionen des Monitors führen. Magnete im Inneren des Motors können je nach Abstand und Monitortyp das Bild auf dem Monitor unterbrechen. Wenn dies der Fall ist, kann das Problem gelöst werden, indem eine Eisenplatte/ein Eisenrohr oder ein anderes magnetisches Material, das etwas größer als das Motorgehäuse ist, zwischen dem Motor und der Tischplatte angebracht wird.

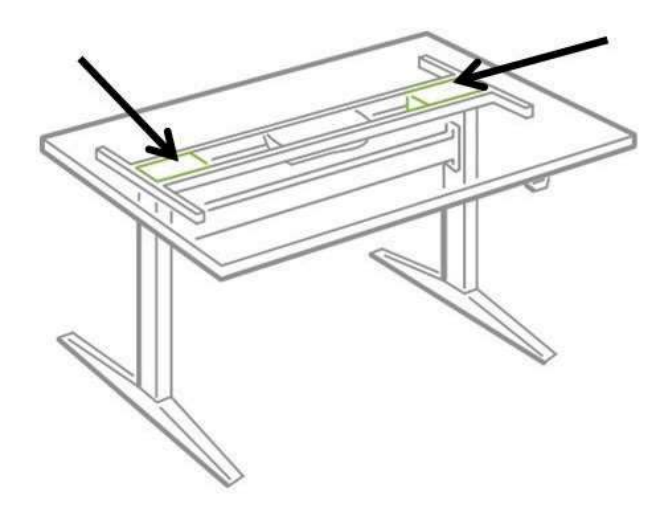

Empfohlene Platzierung einer Eisenplatte/eines Eisenrohrs oder eines anderen magnetischen Materials

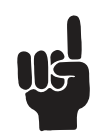

Die Montageschrauben für das DP, DPA oder DPB müssen mit einem Anzugsmoment von max. 1 Nm angezogen werden.

# Das DESKLINE<sup>®</sup> Produkt

Dieses DESKLINE-Produkt wurde für die Verwendung in Büros entwickelt.

Verwenden Sie es nicht in Umgebungen, die mit aggressiven Reinigungsmitteln gereinigt werden müssen.

## Gewährleistung

Dieses DESKLINE Produkt unterliegt der Gewährleistung gemäß den Bedingungen der LINAK DE-SKLINE Gewährleistungsbedingungen, die auf der LINAK Website <u>www.linak.de/gewaehrleistung</u> verfügbar sind.

## Wartung

#### **Reinigung des Bedienelementes**

Reinigen Sie Ihr Bedienelement mit einem weichen, feuchten Tuch. Es können herkömmliche Reinigungsmittel verwendet werden.

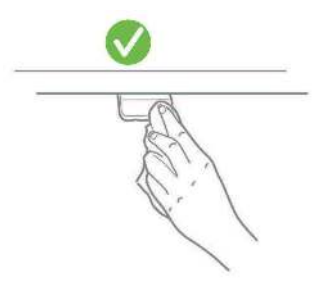

Zur Desinfektion des Bedienelements verwenden Sie 70-prozentigen Isopropylalkohol entweder als Wischwasser oder geben Sie eine kleine Menge auf ein weiches Tuch.

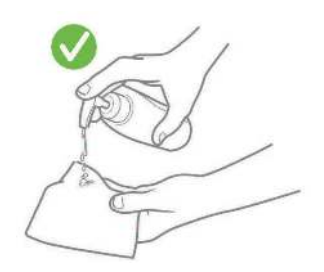

# VORSICHT

## Gefahr der Beschädigung des Bedienelements

Die Bedienelement ist keine geschlossene Einheit und enthält Elektronik.

- Achten Sie darauf, dass keine Flüssigkeiten oder Feuchtigkeit in eine Öffnung eindringen. Sie könnten die Platine beschädigen und das Bedienelement zerstören.
- Sprühen Sie das Reinigungs- oder Desinfektionsmittel nicht direkt auf das Bedienelement.

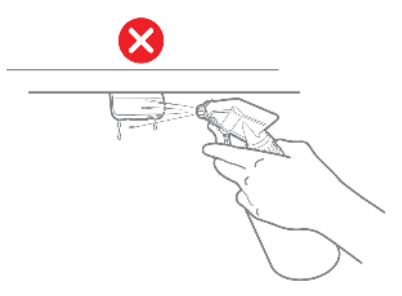

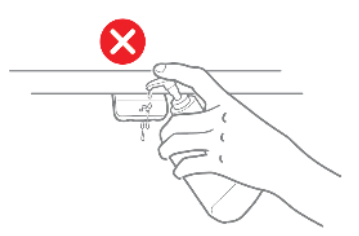

- Die Reinigungs- und Desinfektionsmittel dürfen nicht stark alkalisch oder sauer sein (pH-Wert 6 bis 8) und dürfen keine Bleichmittel oder Chlor enthalten.
- Verwenden Sie kein Handdesinfektionsgel als Reinigungsmittel.

# Desk Connect<sup>™</sup> App

#### Wie sieht die App aus?

|    | <b>♥⊿ 1</b> 92 % | 13:43                   | ♥▲ 1 91 %          |    | 3:44            |             |
|----|------------------|-------------------------|--------------------|----|-----------------|-------------|
|    | ŝ                | LINAK                   | đ                  |    |                 | INA         |
|    |                  | Einstellungen           |                    | A  | p-Einstellungen |             |
|    |                  | Favoritenpositionen     | 2                  | St | rache           |             |
|    |                  | Tastensperre            | Aktiviert          | D  | inkler Modus    |             |
|    | $(\uparrow)$     | Meine Tische            | ×.                 | Su | sport           |             |
|    |                  | Automatisches Verfahren | Deaktiviert >      | Pr | oduktleitfaden  |             |
|    | <u> </u>         | Einheiten               | cm 🤄               | Pr | oduktsupport    |             |
|    |                  | Erinnerung              | Nicht festgelegt > | 0  | eri             |             |
|    |                  |                         |                    | A  | gemeine Gesch   | iftsbedin   |
|    | ien              |                         |                    | LI | NAK Datenschu   | tzrichtlin  |
|    | (C)              |                         |                    | 0  | er              |             |
|    | Mehr             | Steverung Du            | eee<br>Mehr        |    | Steuerung       | <b>∧</b> Du |
|    |                  |                         |                    |    | 11              |             |
| In | ıg               | Du                      |                    |    |                 | Mehr        |

## Herunterladen der App

Die App wird über die im DPIIC integrierte Bluetooth<sup>®</sup> Low Energy-Technologie mit dem Schreibtisch verbunden.

Laden Sie die Desk Connect<sup>™</sup>-App aus dem Apple App Store oder dem Google Play Store herunter.

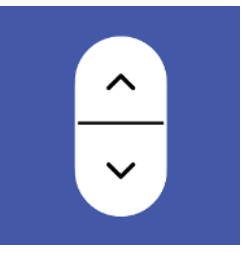

Sie können auch den QR-Code scannen, um die App aufzurufen:

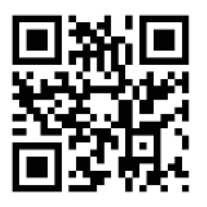

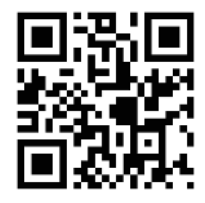

Google Play Store

Apple App Store

## **Erste Schritte**

Installieren Sie die App, öffnen Sie sie und lassen Sie eine Bluetooth<sup>®</sup>-Verbindung zu (erforderlich, damit die App mit einem DPIIC funktioniert).

#### Sprache der App auswählen

Wenn Sie die Bluetooth®-Verbindung zugelassen haben, müssen Sie die bevorzugte Sprache für die App auswählen, bevor Sie auf "WEITER" drücken.

| 13:56           |                 | ♥⊿1 ¥ 91% |
|-----------------|-----------------|-----------|
| ← Sprache       |                 |           |
|                 |                 |           |
| Wählen Sie Ihre | bevorzugte Spra |           |
|                 |                 |           |
| English         |                 |           |
| Dansk           |                 |           |
| Deutsch         |                 |           |
|                 |                 |           |
|                 |                 |           |
|                 |                 |           |
|                 |                 |           |
|                 |                 |           |
|                 |                 |           |
| -               |                 |           |
|                 | WEITER          |           |
|                 | _               |           |

Wenn Sie die Sprache ausgewählt haben, drücken Sie auf "WEITER", um Informationen darüber zu erhalten, wofür Sie die App verwenden können und welche Vorteile die Änderung der Körperhaltung während des Tages hat. Drücken Sie erneut auf "WEITER", um zu den Allgemeinen Geschäftsbedingungen zu gelangen.

#### **Bedingungen und Konditionen**

Bevor Sie mit der Nutzung der App beginnen können, müssen Sie den Nutzungsbedingungen der App zustimmen.

Klicken Sie auf "Lesen Sie die vollständige Datenschutzrichtlinie" und "Lesen Sie die vollständigen Bedingungen", um die Bedingungen zu lesen, bevor Sie auf "Ich stimme zu" klicken.

#### Nur für Android:

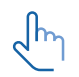

Aktivieren Sie die GPS-Standortbestimmung, damit die App nach Bluetooth®-Geräten suchen kann. Wenn Sie dies nicht tun, kann die App im Kopplungsmodus keine Tische in der Nähe erkennen und funktioniert daher nicht.

## Einführungsprozess

Um die App und den Schreibtisch zu koppeln, muss sich das DPI im Kopplungsmodus befinden.

1. Versetzen Sie das DPI in den Kopplungsmodus, indem Sie die Verbindungstaste an der Unterseite des DPI 2 Sekunden lang drücken.

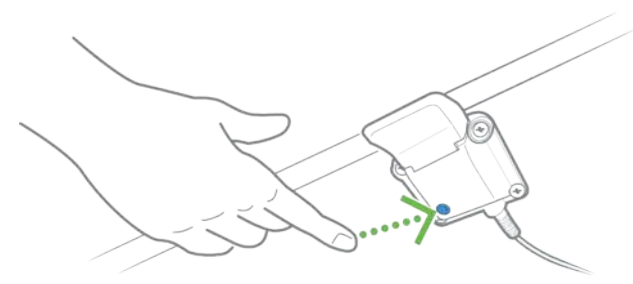

Die Anzeige zeigt an, dass sich das DPI im Kopplungsmodus befindet:

| ⊀ ID      |  |
|-----------|--|
| DESK XXXX |  |

Alle DPI Bedienelemente haben IDs mit der Bezeichnung ,DESK', gefolgt von einer vierstelligen Nummer.

2. Drücken Sie "SUCHE NACH TISCHEN", um die Suche nach DPIs im Kopplungsmodus zu starten und den entsprechenden Schreibtisch aus der Liste der verfügbaren Schreibtische auszuwählen und die Kopplung zuzulassen.

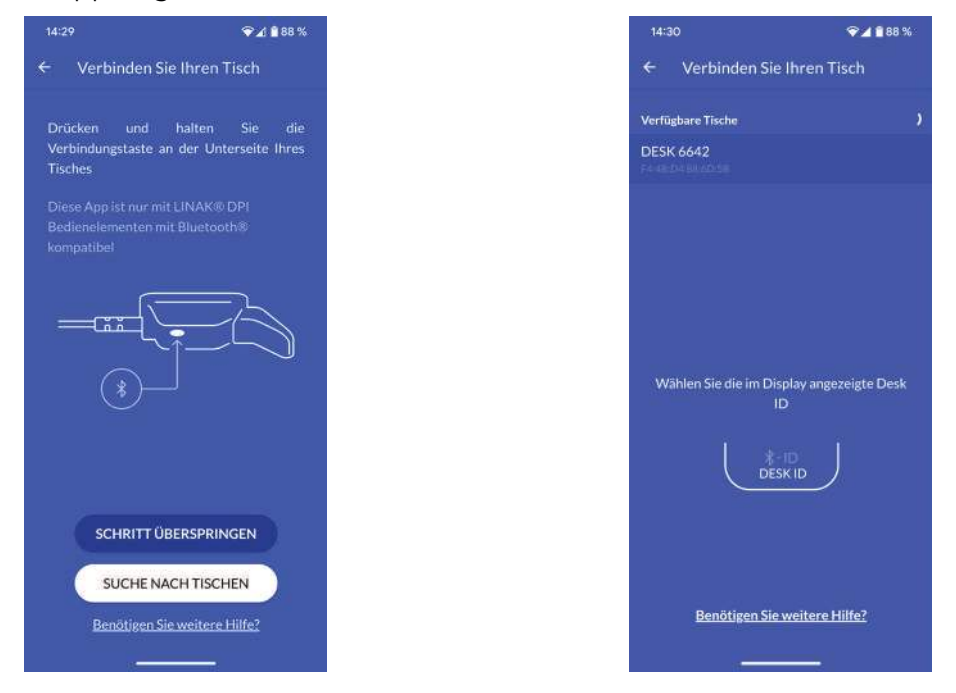

Sobald das Bedienelement und die App gekoppelt sind, können Sie Ihre Lieblingspositionen einstellen und automatisches Verfahren aktivieren; oder Sie können diese Schritte überspringen.

#### Speichern von Favoritenpositionen

- 1. Verwenden Sie Ihr DPI, um Ihren Schreibtisch auf Ihre bevorzugte Sitz-/Stehposition einzustellen.
- 2. Drücken Sie auf das entsprechende Symbol. Wenn eine Position gespeichert ist, wird das Symbol blau.

Stellen Sie die bevorzugte Sitz- und Stehposition ein, bevor Sie auf "WEITER" klicken. Sie können nicht zu dieser Seite zurückkehren.

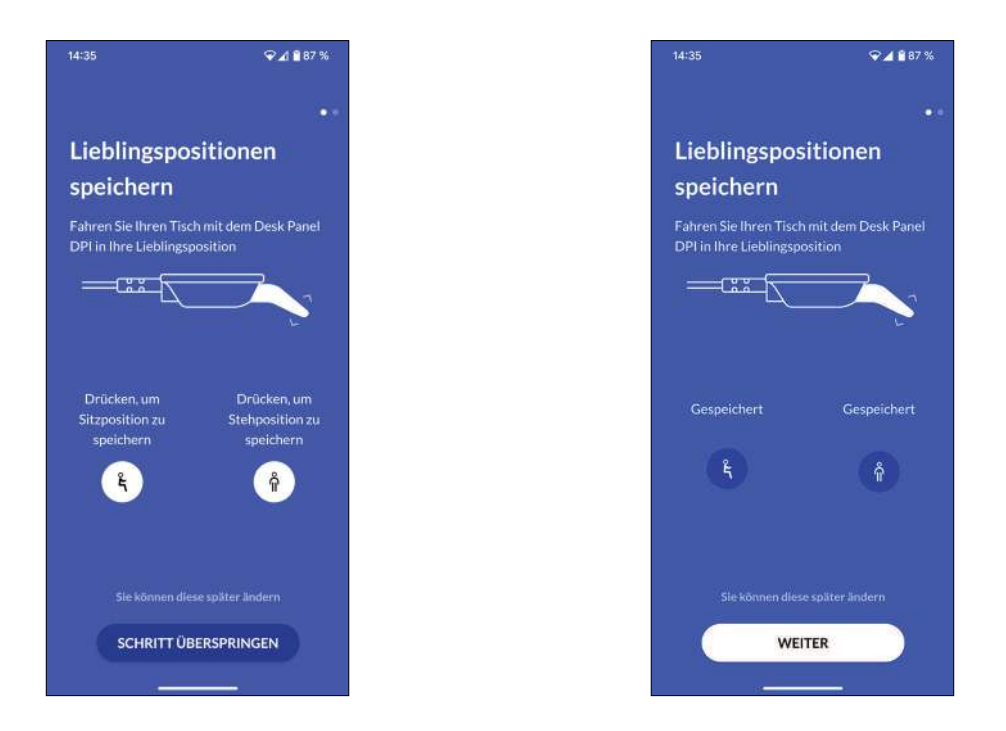

#### Aktivierung des automatischen Verfahrens

- 1. Drücken Sie die Taste, um das automatische Verfahren zu aktivieren, oder drücken Sie ,WIE ES FUNKTIONIERT', um eine Beschreibung dieser Funktion zu erhalten.
- Die ,NUTZUNGSBEDINGUNGEN' werden eingeblendet. Klicken Sie auf "ZUSTIMMEN", um diesen Bedingungen zuzustimmen.
- 3. Drücken Sie ,FERTIG', um zum Bildschirm ,Steuerung' zu gelangen.

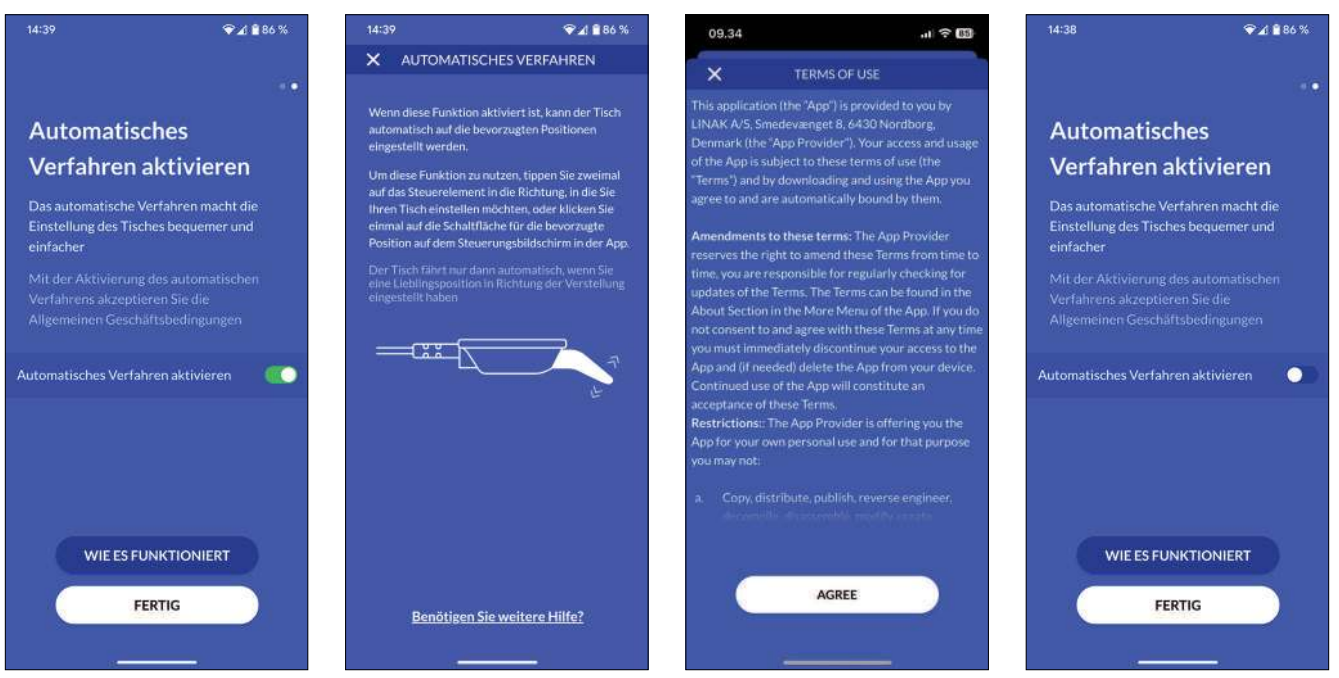

# Bedienung über die App

Auf dem Bildschirm "Steuerung" können Sie Ihren Schreibtisch mit den Auf- und Abwärtspfeilen oder, falls Sie welche eingestellt haben, mit den Symbolen für die Favoritenposition einstellen.

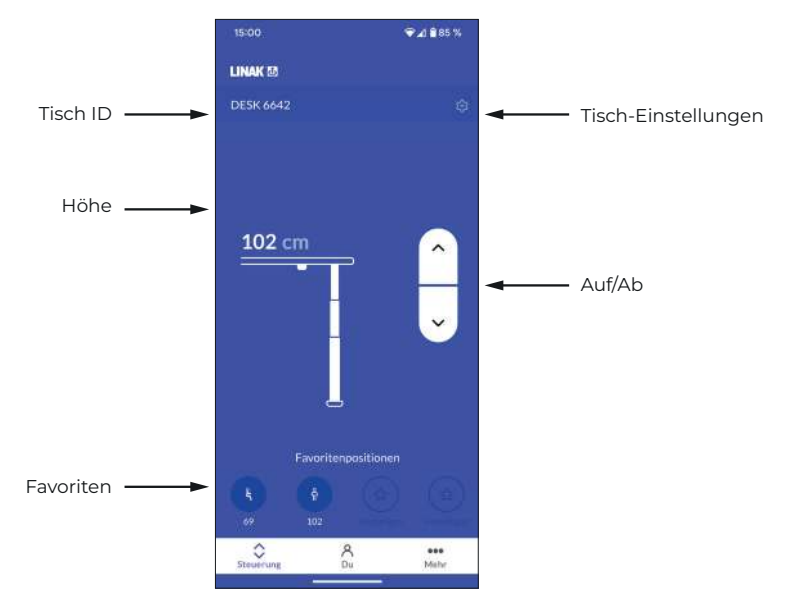

#### Tisch ID

ID des verbundenen Schreibtischs.

#### Höhe

Aktuelle Schreibtischhöhe. Die Höhe ändert sich während der Einstellung des Tisches.

#### Favoriten

Die Icons symbolisieren die Favoritenpositionen. Die Höhe der Favoritenposition wird unter den Symbolen angezeigt.

#### **Tisch-Einstellungen**

Im Bereich "Tisch-Einstellungen" können Sie den Namen des Tisches ändern, die tatsächliche Tischhöhe (Offset) einstellen und die Ober- und Untergrenzen der Tischhöhe festlegen.

#### Auf/Ab

Halten Sie die Taste gedrückt, um den Schreibtisch nach oben/unten zu bewegen.

Wenn Sie die Desk Connect<sup>™</sup> App schließen, verliert sie die Verbindung zum DPI. Wenn Sie die App erneut öffnen, zeigt sie diesen Bildschirm an und versucht automatisch, eine Verbindung zu einem DPI in der Nähe herzustellen, mit dem sie zuvor gekoppelt wurde.

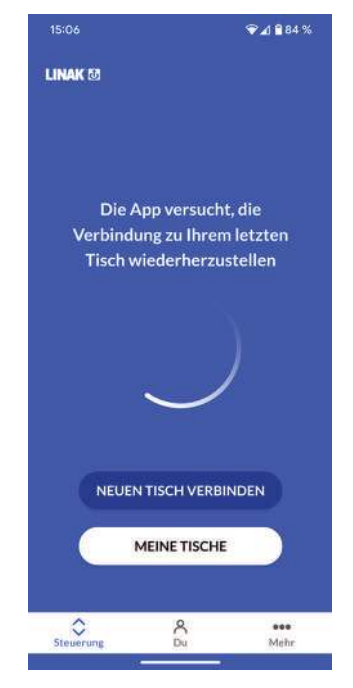

Bitte warten Sie, bis die Verbindung hergestellt ist.

Alternativ können Sie auf "MEINE TISCHE" tippen, um eine Liste der bereits verbundenen Schreibtische zu öffnen, oder auf "NEUEN TISCH VERBINDEN" tippen, um eine Verbindung zu einem anderen Schreibtisch herzustellen. Siehe auch Meine Tische.

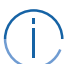

#### Nur für Android:

Auch wenn die App geschlossen ist, versuchen Android-Telefone automatisch, sich mit dem zuletzt über die Desk Connect™ App verbundenen Schreibtisch (in Reichweite) zu verbinden.

# Einstellungen

## Арр

#### **Tisch-Einstellungen**

Klicken Sie auf dem Bildschirm "Steuerung" in der Desk Connect™ App auf das Zahnradsymbol, um das Menü "Tisch-Einstellungen" aufzurufen, in dem Sie den Namen des Tisches ändern, die tatsächliche Tischhöhe (Offset) einstellen und die Ober- und Untergrenzen der Tischhöhe festlegen können.

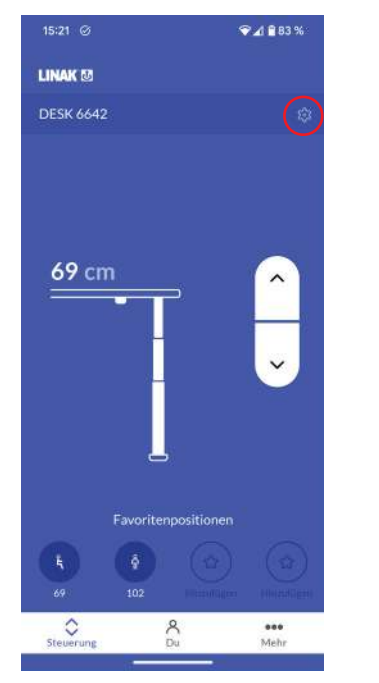

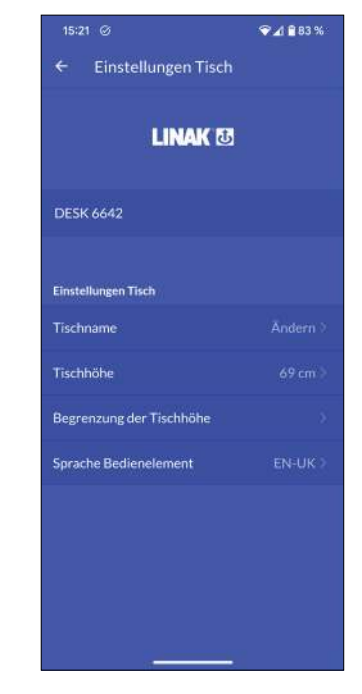

#### Ändern des Tischnamens

- 1. Klicken Sie auf ,Name des Tisches'.
- 2. Geben Sie einen neuen Tischnamen ein (1 bis 10 Zeichen).
- 3. Klicken Sie auf ,SPEICHERN'.

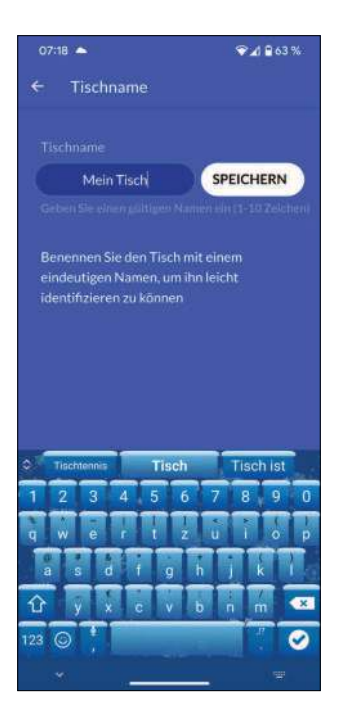

#### Einstellung der angezeigten Tischhöhe

Wenn die im Display angezeigte Höhe nicht korrekt ist, kann sie über dieses Menü angepasst werden.

- 1. Messen Sie die Höhe vom Boden bis zur Tischplatte.
- 2. Klicken Sie auf 'Tischhöhe'.
- 3. Geben Sie die tatsächliche Tischhöhe ein.
- 4. Klicken Sie auf ,SPEICHERN'.

| 07:22           | <b>.</b>                   |             | \$            | P48    | 52 % |  |
|-----------------|----------------------------|-------------|---------------|--------|------|--|
| ד →             | ischhöh                    |             |               |        |      |  |
|                 |                            |             |               |        |      |  |
|                 | 78                         |             | SPEI          | CHER   | N    |  |
|                 |                            |             |               |        |      |  |
| Messe           | n Sie die H                | löhe vom E  | Boden b       | is zur |      |  |
| Tischp          | latte und g                | geben Sie o | liese ei      | n      |      |  |
| Hinwe<br>"Du" a | sis: Die Ein<br>reändert w |             |               |        |      |  |
| Hinne           |                            | heiten Sie  |               |        |      |  |
|                 |                            |             |               |        |      |  |
|                 |                            |             |               |        |      |  |
|                 |                            |             |               |        |      |  |
|                 |                            |             |               |        |      |  |
|                 | -                          |             |               |        | -    |  |
|                 |                            |             | $\rightarrow$ | ÷      |      |  |
| 4               | -                          | _           | -             | _      |      |  |
| 7               | 8                          | 9           | 1             | N      | ×    |  |
|                 | 0                          | ø           |               |        | 0    |  |
| ×               |                            |             |               |        |      |  |

Die Einheiten können im Menü "Du" geändert werden.

Überprüfen Sie Ihre Lieblingspositionen, wenn Sie die Höhe des Schreibtisches ändern.

#### Einstellung der Höhenbegrenzung für den Tisch

In diesem Menü können Sie die obere und untere Höhenbegrenzung des Tisches einstellen, um Kollisionen mit z. B. einem Regal oberhalb des Tisches oder einem unter dem Tisch stehenden Möbel zu vermeiden.

1. Klicken Sie auf "Begrenzung der Tischhöhe".

 $\int_{m_1}$ 

- 2. Wählen Sie "Obere Grenze" oder "Untere Grenze".
- 3. Verwenden Sie Ihr DPI, um den Schreibtisch auf die gewünschte obere/untere Höhengrenze einzustellen.
- 4. Klicken Sie auf das Symbol, um die aktuelle Höhe als Grenzwert zu speichern.

Wenn Sie die eingestellten Grenzwerte löschen möchten, klicken Sie auf "BEGRENZUNGEN LÖSCHEN" und dann auf "Ja", um zu bestätigen.

♥⊿ ₽ 61 %

♥⊿ ₽ 62 %

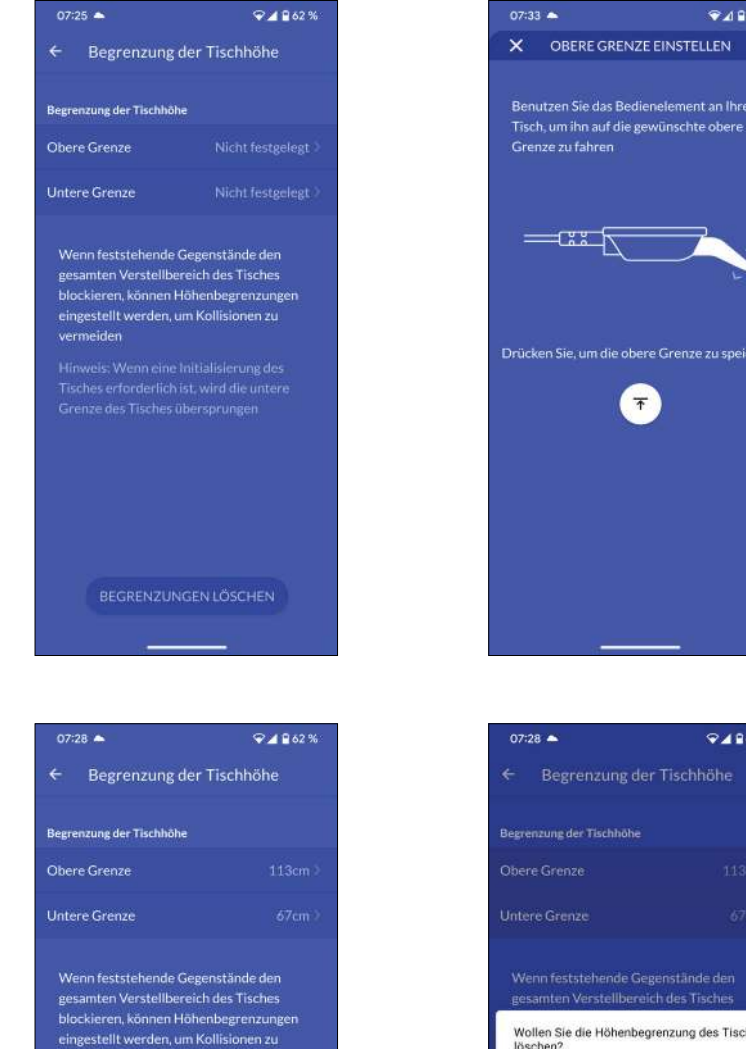

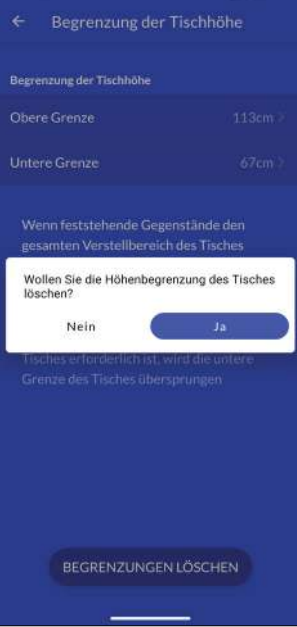

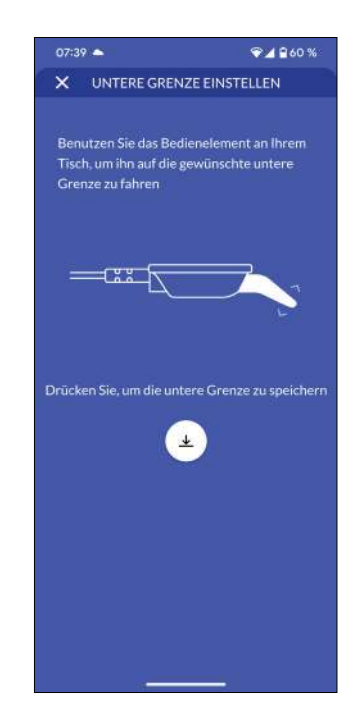

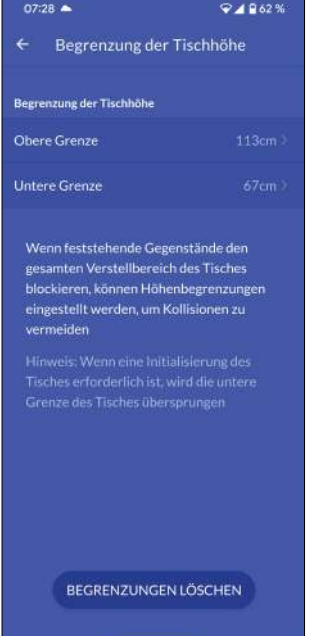

#### Einstellen der Sprache für die DPI Anzeige

- 1. Drücken Sie auf ,Sprache Bedienelement'.
- 2. Wählen Sie die gewünschte Sprache für das Bedienelement-Display aus. Die ausgewählte Sprache wird durch ein Häkchen angezeigt.
- 3. Drücken Sie den Zurück-Pfeil, um zum Hauptbildschirm der Einstellungen zurückzukehren.

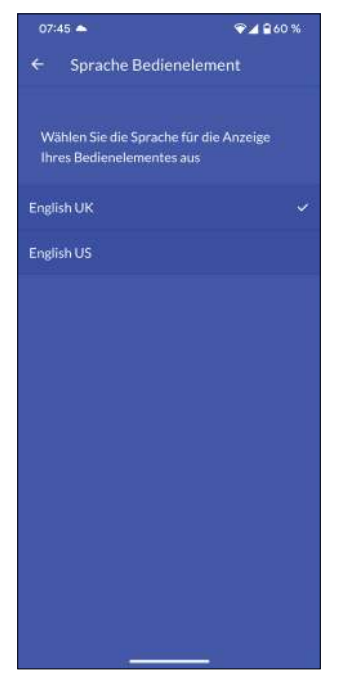

## Du Menü

Im Bereich "Du" der Desk Connect<sup>™</sup> App können Sie Ihre eingestellten Favoritenpositionen einstellen oder löschen, die Tastensperre aktivieren oder deaktivieren, eine Übersicht über Ihre Schreibtische erhalten, das automatische Verfahren aktivieren oder deaktivieren, die Höheneinheit ändern und Erinnerungen einstellen. Um Zugriff auf diese Funktionen zu erhalten, muss die App mit einem DPI verbunden sein.

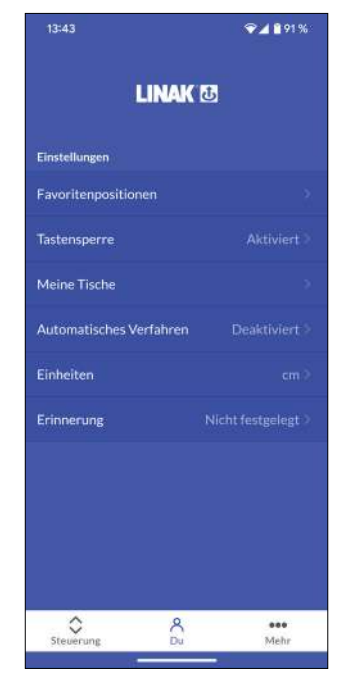

| 07:51 📥                                                                          | ♥⊿ 2 59 9                                   |
|----------------------------------------------------------------------------------|---------------------------------------------|
| LINAK                                                                            | ( <b>U</b>                                  |
|                                                                                  |                                             |
|                                                                                  |                                             |
|                                                                                  |                                             |
|                                                                                  |                                             |
|                                                                                  |                                             |
|                                                                                  |                                             |
|                                                                                  |                                             |
| Sie sind nicht mit einem<br>Um Ihre Einstellungen z<br>verbinden Sie sich mit ei | Tisch verbunden.<br>u ändern,<br>inem Tisch |
|                                                                                  |                                             |

#### Favoritenpositionen

շիս

In diesem Menü können Sie Ihre Lieblingspositionen einstellen und bereits eingestellte Positionen löschen.

Um eine Favoritenposition zu ändern, müssen Sie sie zuerst löschen und dann neu einstellen.

#### Einrichten von Favoritenpositionen

- 1. Klicken Sie auf "Favoritenpositionen".
- 2. Verwenden Sie Ihr DPI, um den Schreibtisch auf die gewünschte Höhe einzustellen.
- 3. Klicken Sie auf das Sitz- oder Steh-Symbol (oder auf einen der Sterne).
- 4. Klicken Sie auf "SPEICHERN", um die aktuelle Tischhöhe als ausgewählte Favoritenposition zu speichern.
- 5. Klicken Sie auf den Zurück-Pfeil, um zum Bildschirm "Du-Einstellungen" zurückzukehren.

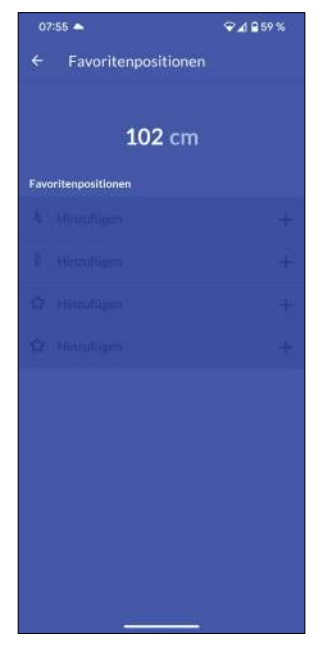

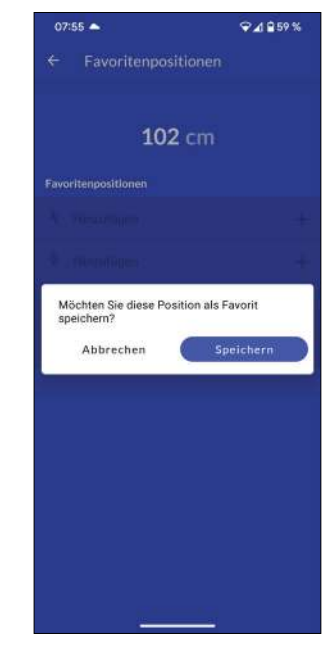

#### Löschen von Favoritenpositionen

- 1. Klicken Sie auf "Favoritenpositionen".
- 2. Klicken Sie auf die Favoritenposition, die Sie löschen möchten.
- 3. Klicken Sie auf "LÖSCHEN", um die ausgewählte Favoritenposition zu löschen.
- 4. Klicken Sie auf den Zurück-Pfeil, um zum Bildschirm "Du-Einstellungen" zurückzukehren.

| 07:56 🛳               | ♥⊿ 🔒 59 % |
|-----------------------|-----------|
| ← Favoritenpositionen |           |
|                       |           |
| 113 cm                |           |
| Favoritenpositionen   |           |
|                       |           |
| <b>† 102</b> cm       |           |
| 습 113 cm              |           |
|                       |           |
|                       |           |
|                       |           |
|                       |           |
|                       |           |
|                       |           |
|                       |           |
| i                     |           |

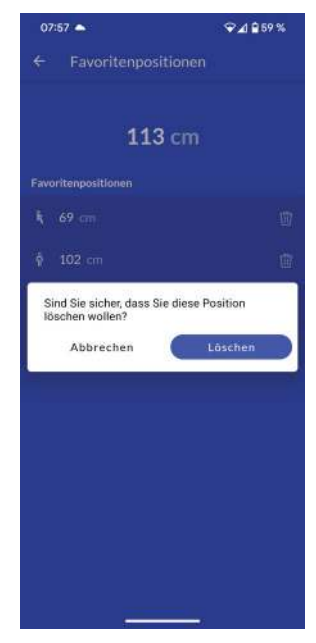

#### Tastensperre

#### Aktivieren der Tastensperre

- 1. Klicken Sie auf "Tastensperre".
- 2. Klicken Sie auf die Taste, um die Tastensperre zu aktivieren. Das DPI wird nach 10 Sekunden gesperrt.
- 3. Wählen Sie aus, wie die DPI entsperrt werden soll.
  - 3.a. Doppelklicken Sie auf das DPI, um es zu entsperren; tippen Sie es dann an, um den Schreibtisch einzustellen.
  - 3.b. Doppelklicken, zweites Drücken zum Verfahren" (doppeltes Tippen auf das DPI, um es zu entsperren und gleichzeitig den Schreibtisch einzustellen).
- 4. Klicken Sie auf den Zurück-Pfeil, um zum Bildschirm "Du-Einstellungen" zurückzukehren.

| 0   | :04 🌥       |                  | ♥⊿ 🔒 58 %    |
|-----|-------------|------------------|--------------|
|     | Tastens     | sperre           |              |
|     |             |                  |              |
| Tas | ensperre ak | tivieren         |              |
|     |             |                  |              |
|     |             |                  |              |
|     |             |                  |              |
|     |             |                  |              |
|     |             |                  |              |
|     |             |                  |              |
|     |             |                  |              |
|     |             |                  |              |
|     |             |                  |              |
|     |             |                  |              |
|     |             |                  |              |
|     |             |                  |              |
|     |             |                  |              |
|     | Was         | ist die Tastensp | <u>ærre?</u> |
|     |             |                  |              |

Während die Tastensperre aktiv ist, wird in der DPI-Anzeige ein Tastensperrsymbol angezeigt.

#### **Mein Tisch**

#### Vorher verbundene Schreibtische

- Klicken Sie auf "Meine Tische". Die IDs der bisher verbundenen Schreibtische werden aufgelistet. Der aktuell verbundene Schreibtisch ist mit einem grünen Punkt markiert. In der Liste werden maximal fünf Tische angezeigt, wobei der zuletzt verbundene Tisch ganz oben und der zuerst verbundene Tisch ganz unten steht. Wenn Sie eine Verbindung zu einem sechsten Tisch herstellen, wird der Tisch am Ende der Liste gelöscht.
- 2. Wenn Sie eine Verbindung zu einem anderen Schreibtisch herstellen möchten, tippen Sie auf die ID des Schreibtischs, mit dem Sie eine Verbindung herstellen möchten, oder drücken Sie auf "NEUEN TISCH VERBINDEN".
- 3. Bestätigen Sie, dass Sie die Verbindung zum aktuell verbundenen Schreibtisch trennen möchten.
- 4. Klicken Sie auf den Zurück-Pfeil, um zum Bildschirm "Du-Einstellungen" zurückzukehren.

| 08:23 🌨                        | ❤⊿ ≌ 56 % |
|--------------------------------|-----------|
| ← Meine Tische                 |           |
| Meine Tische                   |           |
| Dg<br>Diritator-boles 48       |           |
| DESK 6642<br>Fride Reise ochse |           |
|                                |           |
|                                |           |
|                                |           |
|                                |           |
|                                |           |
|                                |           |
|                                |           |
|                                |           |
| NEUEN TISCH VERE               |           |
|                                |           |

#### Keine vorher verbundenen Schreibtische

- 1. Wenn Sie den Einführungsprozess übersprungen haben und noch keine Schreibtische verbunden wurden, ist die Liste leer.
- 2. Schließen Sie die Liste und klicken Sie auf "NEUEN TISCH VERBINDEN".
- 3. Setzen Sie das neue DPI in den Kopplungsmodus und drücken Sie "SUCHE NACH TISCHEN", um die Verbindung herzustellen.
- 4. Klicken Sie auf den Zurück-Pfeil, um zum Bildschirm "Du-Einstellungen" zurückzukehren.

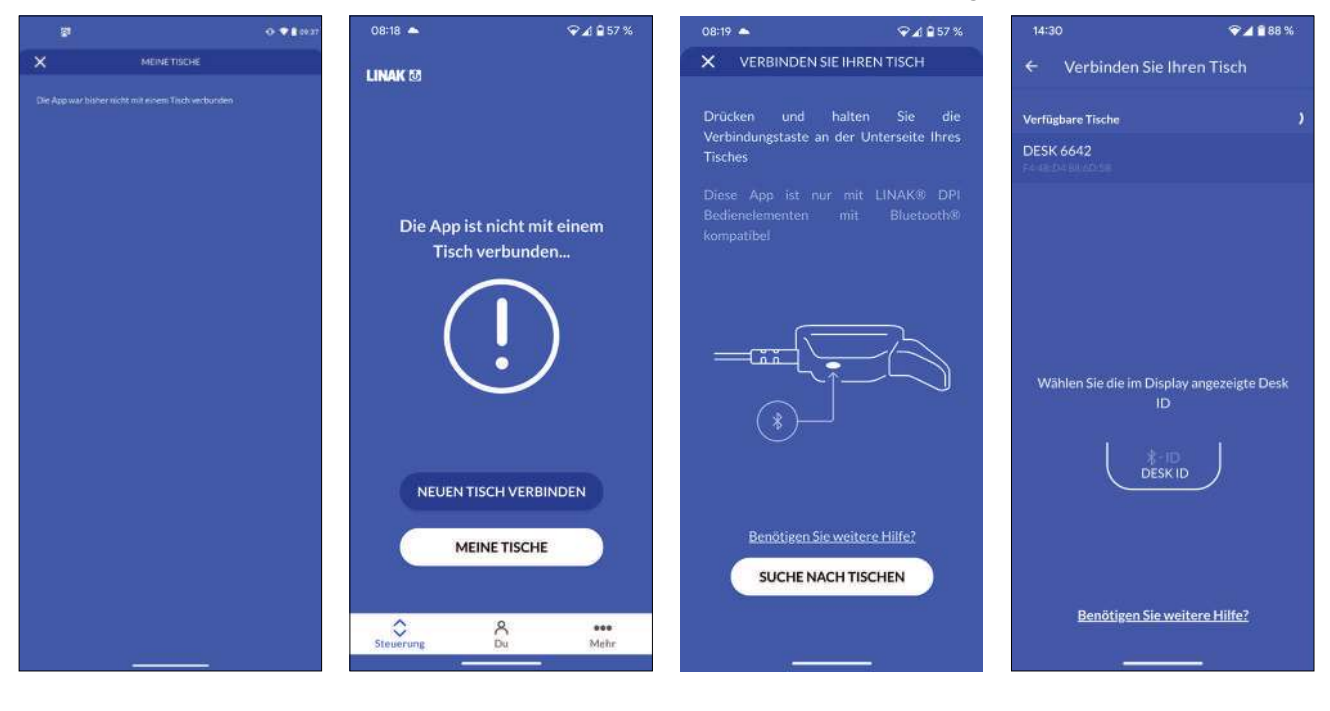

#### Automatisches Verfahren

In diesem Menü können Sie das automatische Verfahren aktivieren oder deaktivieren. Bevor Sie diese Funktion aktivieren können, müssen Sie die Nutzungsbedingungen akzeptieren.

#### Aktivieren des automatischen Verfahrens

- 1. Klicken Sie auf "Automatisches Verfahren".
- 2. Klicken Sie auf die Schaltfläche, um das automatische Verfahren zu aktivieren, oder klicken Sie auf "WIE ES FUNKTIONIERT", um eine Beschreibung dieser Funktion zu erhalten.
- 3. Die ,NUTZUNGSBEDINGUNGEN' werden eingeblendet. Klicken Sie auf "ZUSTIMMEN", um diesen Bedingungen zuzustimmen.
- 4. Klicken Sie auf den Zurück-Pfeil, um zum Bildschirm "Du-Einstellungen" zurückzukehren.

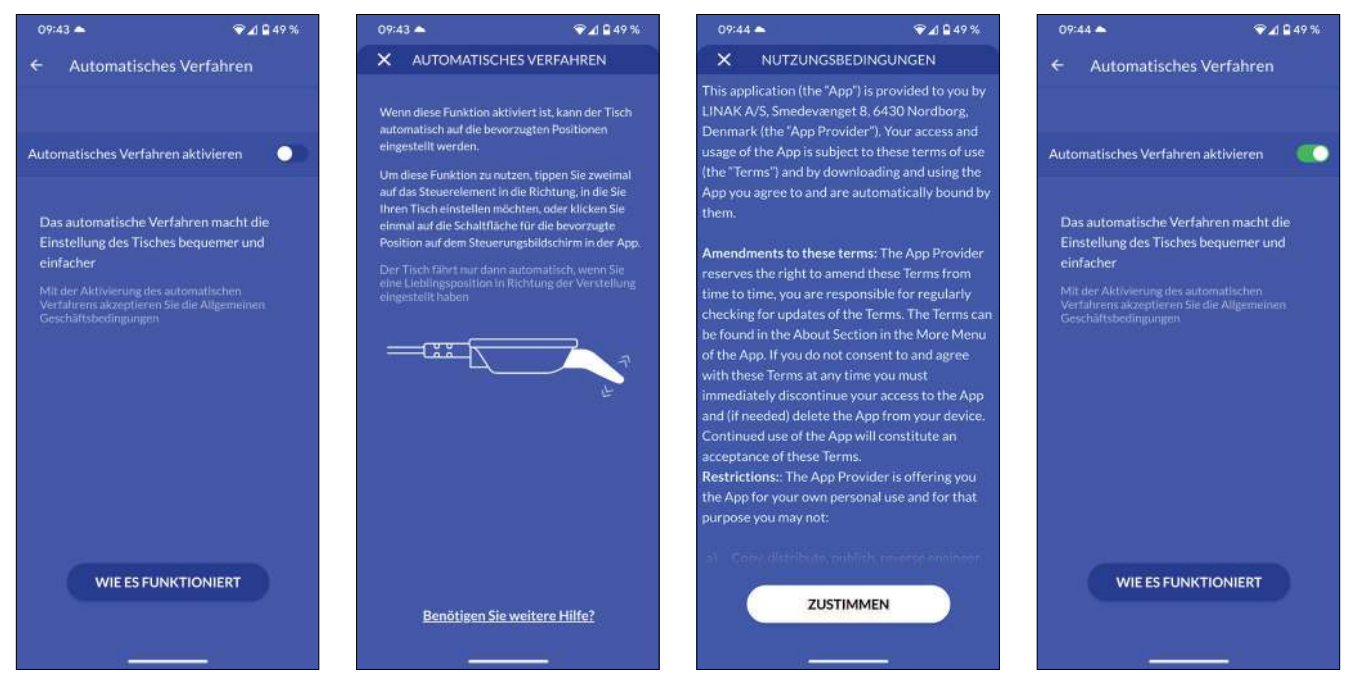

Wenn Sie die App schließen oder das DPI während des automatischen Verfahrens drücken, bleibt der Schreibtisch stehen.

#### Erinnerungen

Wenn Sie die Erinnerungsfunktion aktivieren, werden Sie dazu angehalten, Ihre Körperhaltung während des Tages zu ändern, was Ihre Gesundheit und Ihre Lebensqualität verbessern wird.

#### Einstellen einer Erinnerung

- 1. Drücken Sie ,Erinnerung'.
- 2. Drücken Sie die Taste, um die Erinnerungsfunktion zu aktivieren.
- 3. Wählen Sie zwischen voreingestellten Erinnerungen oder legen Sie eine eigene Erinnerung fest.

#### Voreingestellte Erinnerungen:

- 'Anfänger' (nach 60 Minuten Sitzzeit wird erinnert)
- 'Fortgeschritten' (nach 45 Minuten Sitzzeit wird erinnert)
- 'Experte' (nach 30 Minuten Sitzzeit wird erinnert)

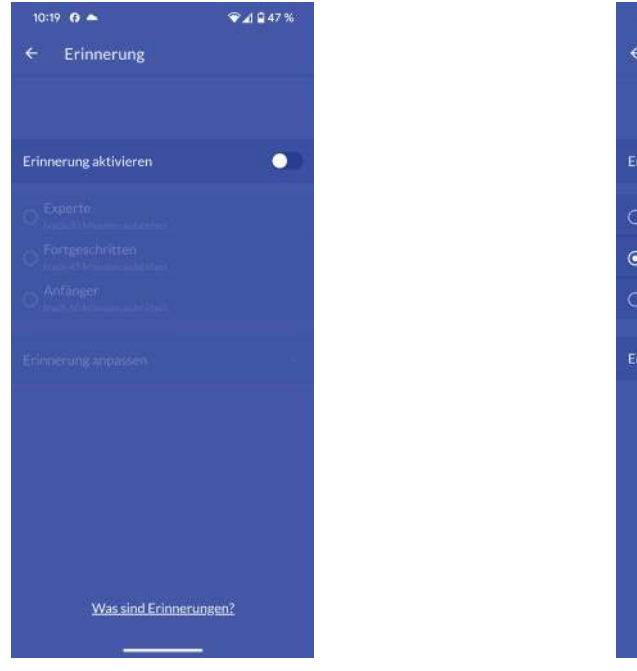

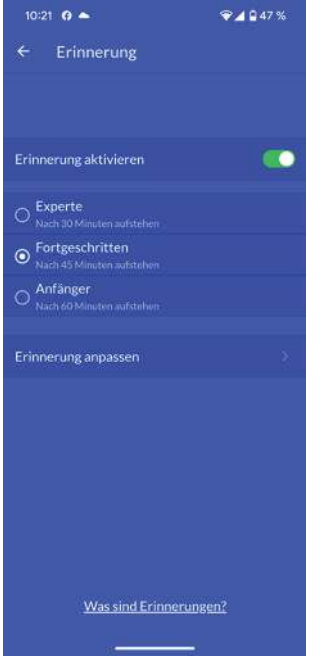

#### Benutzerdefinierte Erinnerung

- 1. Drücken Sie auf "Erinnerung anpassen".
- 2. Wählen Sie ein Intervall für die Erinnerung (mindestens 1 Minute, höchstens 180 Minuten).
- 3. Drücken Sie ,OK'.

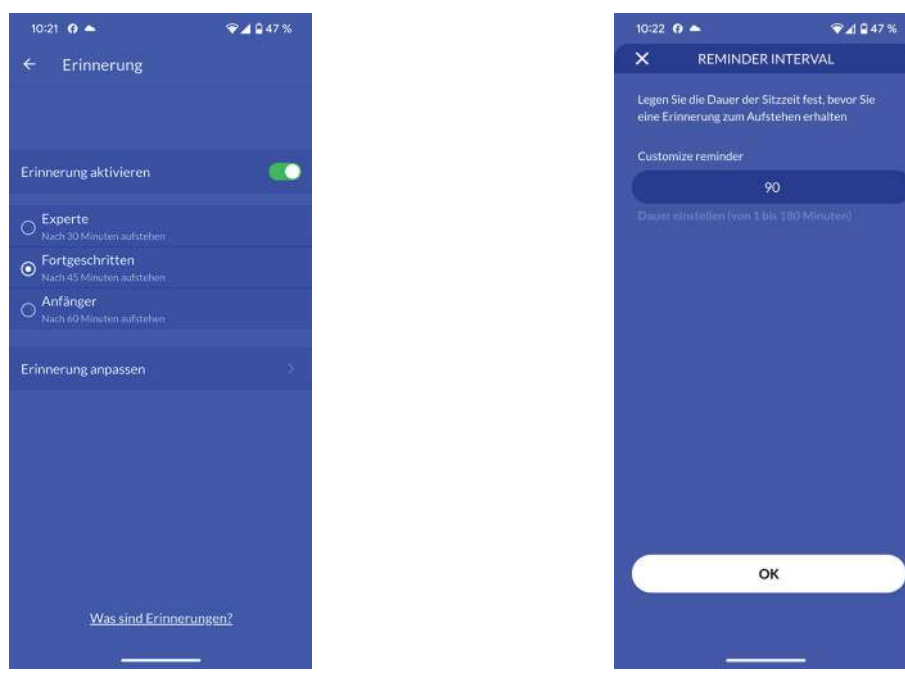

#### Erinnerungsbenachrichtigungen

Wenn Sie die Erinnerungsfunktion aktivieren, werden Sie dazu angehalten, Ihre Körperhaltung während des Tages zu ändern, was Ihre Gesundheit und Ihre Lebensqualität verbessern wird.

- Wenn Sie Ihre Lieblingsposition eingestellt haben, halten Sie das Steh-Symbol gedrückt, um Ihren Schreibtisch auf die gewünschte Höhe zu bringen.
- Wenn Sie Ihre Lieblingsposition eingestellt und das automatische Verfahren aktiviert haben, drücken Sie einfach auf das Stehsymbol, um Ihren Schreibtisch auf Ihre Stehhöhe zu bringen.
- Wenn Sie keine Lieblingsposition eingestellt haben, halten Sie das Pfeilsymbol gedrückt, um den Schreibtisch auf die gewünschte Höhe zu bringen.

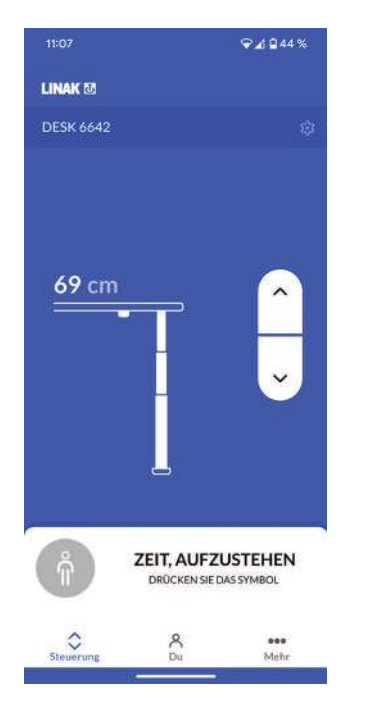

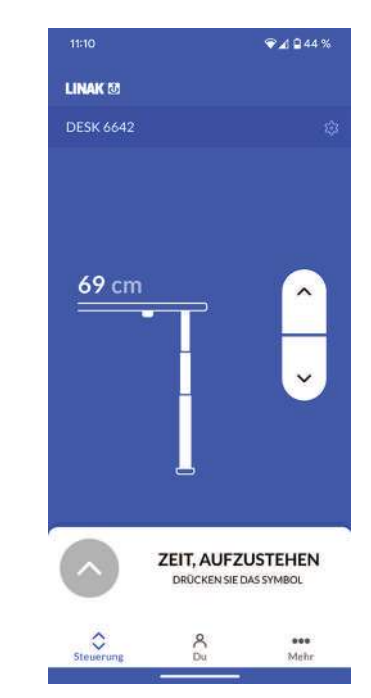

Erinnerung mit eingestellter Favoritenposition

Erinnerung ohne eingestellte Favoritenposition

Eine Glocke in der DPI-Anzeige zeigt an, dass es Zeit ist, aufzustehen.

## Mehr Menü

Im Abschnitt 'Mehr' der Desk Connect™ App können Sie die Sprache und das Aussehen der App ändern. Sie können auch auf eine Anleitung zur Fehlerbehebung und eine Kopplungsanleitung zugreifen und die Allgemeinen Geschäftsbedingungen sowie die Datenschutzrichtlinie einsehen. Darüber hinaus finden Sie Links zu Produktinformationen und Support-Seiten im Internet.

| 13:44                          | ♥⊿ 🕯 91 % |
|--------------------------------|-----------|
| Linak 🗷                        |           |
| App-Einstellungen              |           |
| Sprache                        |           |
| Dunkler Modus                  |           |
| Support                        |           |
| Produktleitfaden               |           |
| Produktsupport                 |           |
| Über                           |           |
| Allgemeine Geschäftsbedingunge | m S       |
| LINAK Datenschutzrichtlinie    |           |
| Über                           |           |
| Steuerung Du                   | Mehr      |

#### App-Einstellungen

#### Ändern der App-Sprache

- 1. Drücken Sie auf "Sprache".
- 2. Drücken Sie und markieren Sie die gewünschte Sprache, um sie in die App zu laden.
- 3. Drücken Sie den Zurück-Pfeil, um zum Bildschirm "Mehr" zurückzukehren.

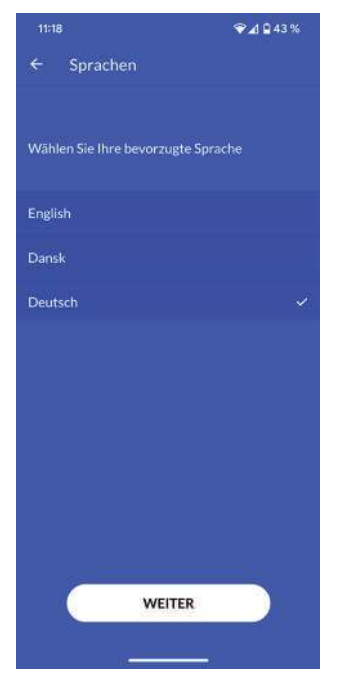

Beispiel für verfügbare Sprachen

#### Ändern des Erscheinungsbildes der App

- 1. Drücken Sie auf "Dunkler Modus".
- 2. Wählen Sie das gewünschte Aussehen. Wählen Sie zwischen Hell, Dunkel und System (systemabhängig).
- 3. Drücken Sie den Zurück-Pfeil, um zum Bildschirm "Mehr" zurückzukehren.

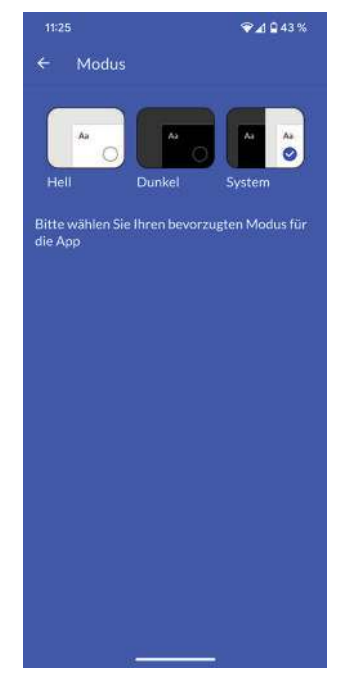

#### Support

#### Leitfäden

- 1. Drücken Sie auf "Produktleitfaden".
- 2. Die App öffnet die DESKLINE Start-Webseite, auf der Sie weitere Informationen über das DPIIC und die Desk Connect™ App erhalten.
- 3. Drücken Sie auf "Produktsupport".
- 4. Die App öffnet die DPIIC-Support-Webseite, auf der Sie Einrichtungsvideos ansehen und Antworten auf verschiedene häufig gestellte Fragen finden können.

#### Über

#### Allgemeine Geschäftsbedingungen

1. Klicken Sie auf "Allgemeine Geschäftsbedingungen", um die vollständigen Bedingungen für die Nutzung der App anzuzeigen.

#### LINAK Datenschutzrichtlinie

1. Klicken Sie auf "LINAK Datenschutzrichtlinie", um die LINAK Datenschutzrichtlinien einzusehen.

#### Über

Drücken Sie auf "Über" und erhalten Sie Zugang zu:

- a. Drücken Sie auf "Produktinformation", um die Produktwebseite zu öffnen, auf der Sie weitere Informationen über das DPI und die Desk Connect™ App finden können.
- b. Klicken Sie auf "LINAK Datenschutzrichtlinie", um die Webseite de/datenschutzerklaerung zu öffnen und die allgemeinen LINAK Datenschutzrichtlinien zu lesen.